# مادختساب تاملاكملا ليجست نيوكت MediaSense

# تايوتحملا

# ەمدقملا

مداوخو Cisco نم (CUCM) ةدحوملا تالاصتالا ريدم نيب لماكتلا تاوطخ دنتسملا اذه فصي دادرتساو فتاهلا ىلع ليجستلا نيكمتل ةلصلا تاذ تاوطخلا اضياً حرشتو .MediaSense .ةلجسملا تاملاكملا

# ةيساسألا تابلطتملا

### تابلطتملا

:ةيلاتا عيضاوملاب ةفرعم كيدل نوكت نأب Cisco يصوت

- CUCM
- MediaSense

# ةمدختسملا تانوكملا

ةيلاتا جماربلا تارادصإ ىلإ دنتسملا اذه يف ةدراولا تامولعملا دنتست:

- CUCM رادصإلا 10.5.2.1000-5
- MediaSense، رادصإلاً 10.0.1.1000-95.

ةصاخ ةيلمعم ةئيب يف ةدوجوملا ةزهجألاا نم دنتسملا اذه يف ةدراولا تامولعملا ءاشنإ مت. تناك اذإ .(يضارتفا) حوسمم نيوكتب دنتسملا اذه يف ةمدختسُملا ةزهجألاا عيمج تأدب رمأ يأل لمتحملا ريثأتلل كمهف نم دكأتف ،ةرشابم كتكبش.

# نيوكتلا

يه دادعإلا ةيلمع اهنمضتت يتلا تاوطخلا:

### MediaSense و CUCM مداوخ جمد .1 ةوطخلا

### MediaSense نيوكت تاوطخ

- ادادعإ جلاعم ليغشتب مق 1.MediaSense.
- ةرادإب ةصاخلا (GUI) ةيموسرلا مدختسملا ةهجاو ىلع قيبطت مدختسم نيوكتب مق .2 CUCM.
- . CUCM مداخ ددحو جلاعملا يف AXL مدختسمك هؤاشنإ مت يذلا قيبطتلا مدختسم ركذ .3
- ا عالؤەل نوڭيس .MediaSense API مدختسم نيوكت يف CUCM يئاەنلا مدختسملا رتخأ . ةلجسملا تاملاكملا يلإ عامتسالاب نذإلا نيمدختسملا.

### CUCM نيوكت تاوطخ

- .ليجست فيرعت فلم ءاشنإ .5
- 6. مداخ ىلإ ەدشرأو SIP لاصتا طخ ءاشنإب مق MediaSense.

ل SIP لاصتا طخ ىلإ ەدشرأو ليجستلا فيرعت فلم مقرل راسم طمن ءاشنإب مق .7 MediaSense.

### فتاەلا ىلع ليجستلا نيكمت .2 ةوطخلا

- رسجلا" لقحل ةلدسنملا ةمئاقلا نم **ليغشت** رايخ ددح ،فتاهلا نيوكت ةحفص تحت 1. يئاهنلا مدختسملا نارقإو هنيكمتب مقو (BIB) "نمضملا
- نم **يئاقلتلا تاملاكملا ليجست نيكمت** رايخ ددح ،ليلدلا مقر نيوكت ةحفص تحت .2 ليجستلا فيرعت فلم نارقاو ليجستلا رايخ لقحل ةلدسنملا ةمئاقلا.
- .فتاەلا نارقإب مق ،"يئاەنلا مدختسملا" ةحفص تحت .3

### (تاليجستلا دادرتسإ) ققحتلا .3 ةوطخلا

- 1. تانايب مادختساب لوخدلا ليجستب مق Cisco MediaSense Search and Play تانايب مادختساب مون . يئاەنلا مدختسملا دامتعا.
- .ةلجسملا تاملاكملا ىلع روثعلا كنكمي ،"ةريخألا تاملاكملا" مسق تحت .2

## ةيليصفتلا نيوكتلا تاوطخ

### MediaSense و CUCM مداوخ جمد - 1

MediaSense نيوكت تاوطخ

MediaSense دادعإ جلاعم ليغشت .1 ةوطخلا

```
ب صاخلا IP ناونع ىلإ لوصولاب مق ،VMware يف حاجنب MediaSense تيبثت دعب
MediaSense يبعشتلا طابترالا قوف رقناو بيولا ضرعتسم ربع Cisco MediaSense
بيو ةحفص ةروصلا هذه
```

# Installed Applications • Cisco MediaSense • Cisco MediaSense Search and Play

رزلا قوف رقنا. CUCM عم MediaSense جمد يف دعاستو MediaSense دادعإ جلاعم ةحفص رهظت دادعإ جلاعم ةحفص قروصلا هذه حضوت .**يلاتلا** 

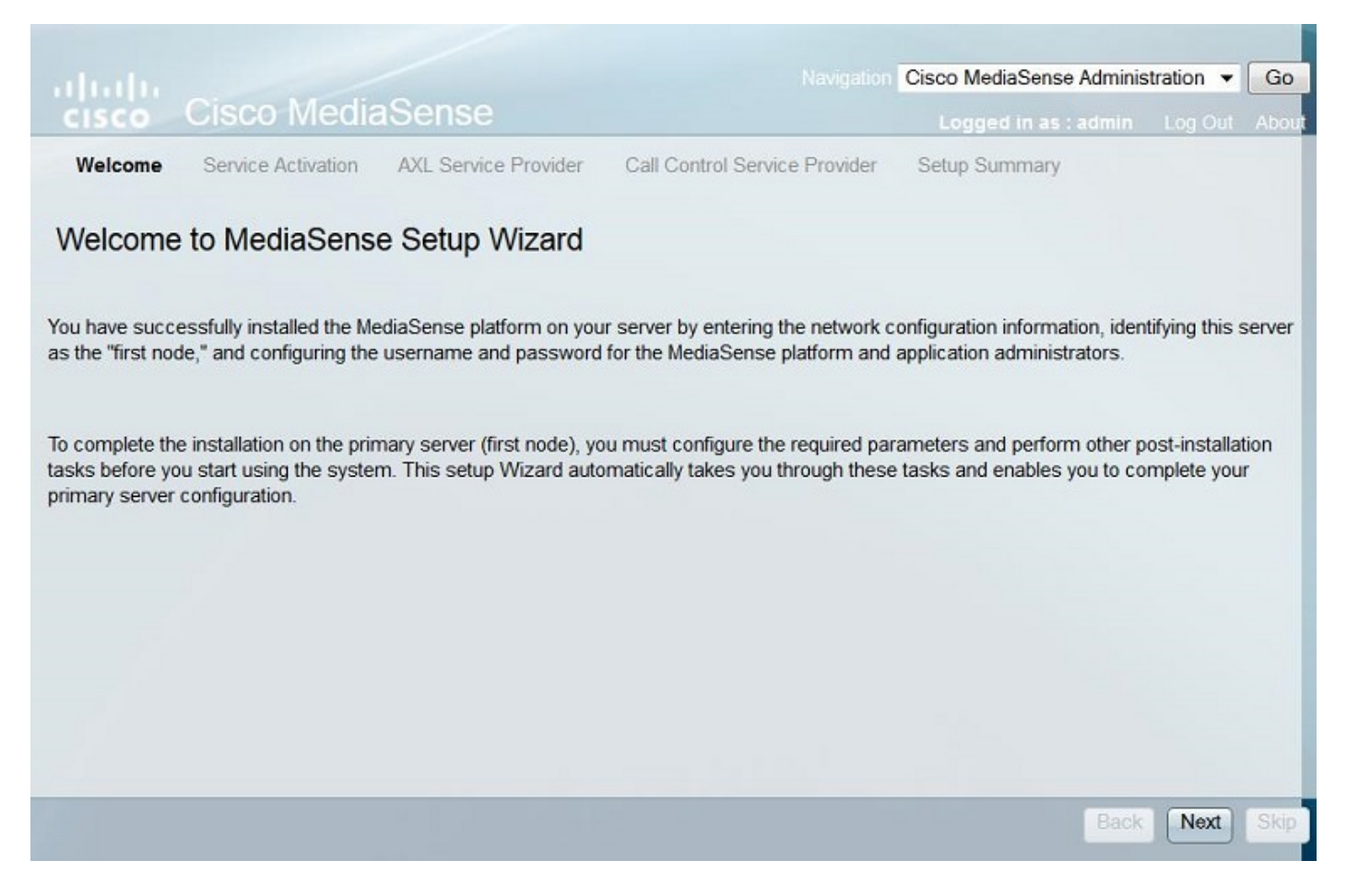

رزلا قوف رقنا ،MediaSense مداخ ىلع ةدوجوملا تامدخلا ةفاك ةلاح ةيلاتلا ةحفصلا ضرعت تامدخ عيمج ةلاح ةروصلا هذه حضوت .**يلاتلا** 

| ababa     |                    |                      | Navigation                   | isco MediaSense Administration 👻 |         |      |  |
|-----------|--------------------|----------------------|------------------------------|----------------------------------|---------|------|--|
| CISCO     | Cisco Media        | Sense                |                              | Logged in as : admin             | Log Out | Abou |  |
| ✓ Welcome | Service Activation | AXL Service Provider | Call Control Service Provide | er Setup Summary                 |         |      |  |

### MediaSense Service Activation

The system automatically begins enabling all MediaSense features services in this step. This process will take some time. If a service is not enabled, an error state is displayed for that service. If the Database Service or the Configuration Service displays an error, you must first correct the error and re-login to restart the initial setup. If any other service displays an error, you can continue with the setup and fix the errors after the setup is completed. Be aware that your system will not be in full service until you fix these issues.

Do not use the **BROWSER** back, stop or reload buttons during service activation. Interrupting the process causes corruption that will require re-starting the entire installation process.

| Service Names                             | Status  |  |
|-------------------------------------------|---------|--|
| Cisco MediaSense Database Service         | Enabled |  |
| Cisco MediaSense Configuration Service    | Enabled |  |
| Cisco MediaSense API Service              | Enabled |  |
| Cisco MediaSense Media Service            | Enabled |  |
| Cisco MediaSense Call Control Service     | Enabled |  |
| Cisco MediaSense Storage Management Agent | Enabled |  |

Note: Wait until all the services are successfully enabled and then click Next.

### CUCM ةرادا ةحفص ىلع قيبطت مدختسم نيوكت .2 ةوطخلا

مداخ ىلع قيبطت مدختسم ءاشنإب مق. مدختسملا اذهل راودألا ةفاك نييعتب مقو CUCM مداخ ىلع قيبطت مدختسم ءاشنإب مق مدختسملا اذه فضأ مداخل **قيبطتلا** CUCM.

Back

Next

| cisco      | Cisco Un<br>For Cisco Unif | ified CM Administration                                      |         |  |
|------------|----------------------------|--------------------------------------------------------------|---------|--|
| System 👻   | Call Routing 🔻             | Media Resources - Advanced Features - Device - Application - | User Ma |  |
| Applicatio | n User Configu             | iration                                                      |         |  |
| Save       | X Delete                   | Copy 🕂 Add New                                               |         |  |
| Applicatio | on User Informa            | ation                                                        |         |  |
| User ID*   |                            | aximediasense                                                | Edit C  |  |
| Password   | Password                   |                                                              |         |  |
| Confirm Pa | assword                    |                                                              | ]       |  |
| Digest Cre | edentials                  |                                                              | ]       |  |
| Confirm D  | igest Credentials          | ¥                                                            |         |  |
| BLF Preser | nce Group*                 | Standard Presence group                                      |         |  |
| Accept     | Presence Subsc             | ription                                                      |         |  |

| Groups | Admin-3rd Party API                                                                                                    | ~ |              |                  |
|--------|----------------------------------------------------------------------------------------------------|---|--------------|------------------|
|        | Application Client Users                                                                                                    | E |              | Add to Access Co |
|        | Standard Audit Users<br>Standard CAR Admin Users<br>Standard CCM Admin Users                                                                        | - | View Details | Remove from Acc  |
| Roles  | Standard AXL API Access<br>Standard Admin Rep Tool Admin<br>Standard Audit Log Administration<br>Standard CCM Admin Users<br>Standard CCM End Users |   | View Detail  | s                |

مداخ ددحو جلاعملا يف AXL مدختسمك هؤاشنإ مت يذلا قيبطتلا مدختسم ركذ .3 ةوطخلا مداخ ددحو جلاعملا يف AXL مدختسمك هؤاشنا مت يذلا قيبطتلا مدختسم ركذ .3 قوطخلا

| Cisco MediaSense Admir<br>Logged in as : admir<br>Welcome Service Activation AXL Service Provider Call Control Service Provider Setup Summary<br>IediaSense AXL Service Provider<br>his step, you configure the Unified CM AXL Service Provider for MediaSense. Click Next after you review the information.<br>dated and saved to the database when you click Next.<br>XL Service Provider Configuration<br>AXL Service Provider 10.106.122.174<br>AXL User Password exerce<br>Required fields                                                                                                    |               | _     |
|----------------------------------------------------------------------------------------------------|---------------|-------|
| In the service Activation AXL Service Provider Call Control Service Provider Setup Summary  InclaSense AXL Service Provider  IndiaSense AXL Service Provider for MediaSense. Click Next after you review the information.  Idated and saved to the database when you click Next  XL Service Provider Configuration  AXL Service Provider 10.106.122.174  AXL User Password  Required fields                                                                                                    | istration 🔻   |       |
| Welcome       Service Activation       AXL Service Provider       Call Control Service Provider       Setup Summary         AddiaSense AXL Service Provider Configure the Unified CM AXL Service Provider for MediaSense. Click Next after you review the information.       Idea and saved to the database when you click Next.         XL Service Provider Configuration       •       •       AXL Service Provider Configuration         • AXL Service Provider Configuration       •       •       •         • AXL User Password       •       •       •         • Required fields       •       •       • | Log Out       | A     |
| AcdiaSense AXL Service Provider         his step, you configure the Unified CM AXL Service Provider for MediaSense. Click Next after you review the information.         idated and saved to the database when you click Next.         XL Service Provider Configuration         • AXL Service Provider       10.106.122.174         • AXL Username       axImediasense         • AXL User Password       ••••••         • Required fields       ••••••                                                                                                    |               |       |
| Inclusion in the information is step, you configure the Unified CM AXL Service Provider for MediaSense. Click Next after you review the information.         XL Service Provider Configuration         * AXL Service Provider         10.106.122.174         * AXL Username         axImediasense         * AXL User Password         * Required fields                                                                                                    |               |       |
| his step, you configure the Unified CM AXL Service Provider for MediaSense. Click Next after you review the information.<br>dated and saved to the database when you click Next.<br>XL Service Provider Configuration<br>• AXL Service Provider 10.106.122.174<br>• AXL Username axImediasense<br>• AXL User Password •••••<br>= Required fields                                                                                                    |               |       |
| idated and saved to the database when you click Next.          XL Service Provider Configuration         • AXL Service Provider       10.106.122.174         • AXL Username       axImediasense         • AXL User Password       •••••         = Required fields       ·                                                                                                    | The informati | ition |
| XL Service Provider Configuration         • AXL Service Provider       10.106.122.174         • AXL Username       axlmediasense         • AXL User Password       ••••••         • AXL User Password       ••••••                                                                                                    |               |       |
| XL Service Provider Configuration         • AXL Service Provider       10.106.122.174         • AXL Username       axlmediasense         • AXL User Password       •••••         • Required fields       ·····                                                                                                    |               |       |
| AXL Service Provider     10.106.122.174     AXL Username     axImediasense     AXL User Password     eccentric fields                                                                                                    |               |       |
| AXL Username axImediasense     AXL User Password     enception     Required fields                                                                                                    |               | _     |
| AXL User Password     AXL User Password     AXL User Password     .                                                                                                    |               |       |
| = Required fields                                                                                                    |               |       |
| = Required fields                                                                                                    |               |       |
|                                                                                                    |               |       |
|                                                                                                    |               |       |
|                                                                                                    |               |       |
|                                                                                                    |               |       |
|                                                                                                    |               |       |
|                                                                                                    |               |       |
|                                                                                                    |               |       |
|                                                                                                    |               |       |
| •                                                                                                    |               |       |
|                                                                                                    |               |       |
| Back                                                                                                    | Next Ski      | kip   |

حضوت .**ةرفوتملا تاملاكملا يف مكحتلا ةمدخ يرفوم** لقح نمض CUCM مداوخ عيمج ضرع متي ل تاملاكملا يف مكحتلا قمدخ دوزم ةحفص ةروصلا هذه MediaSense.

|                                                       | Navigation C                  | isco MediaSense Administ | tration 🔻 Go |
|-------------------------------------------------------|-------------------------------|--------------------------|--------------|
| cisco Cisco MediaSense                                |                               | Logged in as : admin     | Log Out Abou |
| ✓ Welcome ✓ Service Activation ✓ AXL Service Provider | Call Control Service Provider | Setup Summary            |              |
| MediaSense Call Control Service Provide               | er                            |                          |              |
| Call Control Service Provider Configuration           |                               |                          |              |
| Available Call Control Service                        |                               | Selected Call Control S  | Service      |
| Providers                                             |                               | Providers                | 7            |
| 10.106.122.174<br>10.106.122.175                      | •                             | -                        | ▲<br>▼       |
|                                                       |                               |                          |              |
|                                                       |                               | Back                     | Next Skip    |

ەذە حضوت .**نيددحملا تاملاكملا يف مكحتلا ةمدخ يرفوم** ل.قح ىلا ةبولطملا مداوخلا ل.قن نيددحملا تاملاكملا يف مكحتلا ةمدخ يرفوم ةروصلا.

| allalla                                                            | Navigation Cisco MediaSense Administration - Go |
|--------------------------------------------------------------------|-------------------------------------------------|
| cisco Cisco MediaSense                                             | Logged in as : admin Log Out About              |
| ✓ Welcome ✓ Service Activation ✓ AXL Service Provider Call Control | Service Provider Setup Summary                  |
| MediaSense Call Control Service Provider                           |                                                 |
| Call Control Service Provider Configuration                        |                                                 |
| Available Call Control Service<br>Providers                        | Selected Call Control Service<br>Providers      |
|                                                                    | 10.106.122.174<br>10.106.122.175                |
|                                                                    |                                                 |
|                                                                    | Back Next Skip                                  |

ةحفص ةروصلا هذه حضوت .دادعإلا جلاعم ل|مكإل "**مت** رزلا قوف رقنا .دادعإلا صخلم ضرع متي **دادعاٍ صخلم** MediaSense.

| Navigation                                                                                                    | Cisco MediaSense Adminis      | tration 👻 Go  |
|----------------------------------------------------------------------------------------------------|-------------------------------|---------------|
| cisco Cisco MediaSense                                                                                                    | Logged in as : admin          | Log Out Abou  |
| ✓ Welcome ✓ Service Activation ✓ AXL Service Provider ✓ Call Control Service Provider                                                                                                    | Setup Summary                 |               |
| MediaSense Setup Summary                                                                                                    |                               |               |
| You have now completed the post-installation setup for your primary server.                                                                                                    |                               |               |
| You have successfully configured the following services:                                                                                                    |                               |               |
| <ul> <li>Cisco MediaSense Storage Management Agent</li> <li>Cisco MediaSense Call Control Service</li> <li>Cisco MediaSense Database Service</li> <li>Cisco MediaSense API Service</li> <li>Call Control Service Provider Configuration</li> <li>Cisco MediaSense Media Service</li> <li>Cisco MediaSense Configuration Service</li> </ul> |                               |               |
| To continue with your configuration, you click "Done" to go directly to MediaSense Administration.                                                                                                    |                               |               |
| If you have not configured the SIP trunk, Route Group, Route List, and Recording Profile in Unified<br>10.106.122.174 to complete the configuration                                                                                                    | I CM, click the Unified CM Ac | Iministration |
|                                                                                                    |                               |               |
|                                                                                                    |                               |               |
|                                                                                                    |                               |               |
|                                                                                                    |                               |               |
|                                                                                                    |                               | Back Done     |

.MediaSense API مدختسم نيوكت يف CUCM يئاەنلا مدختسملا رتخأ .4 ةوطخلا

MediaSense ةرادإ ةحفص ةروصلا هذه حضوت .MediaSense قرادإ ةحفص ىلإ لوخدلا لجس

# cisco Cisco MediaSense

Navigation Cisco MediaSense Administration 👻 Go

Logged in as : admin Log Out About

Varning: This hardware configuration is not supported by MediaSense. Only a very limited number of resources will be available. This installation may only be used for demo or lab purposes.

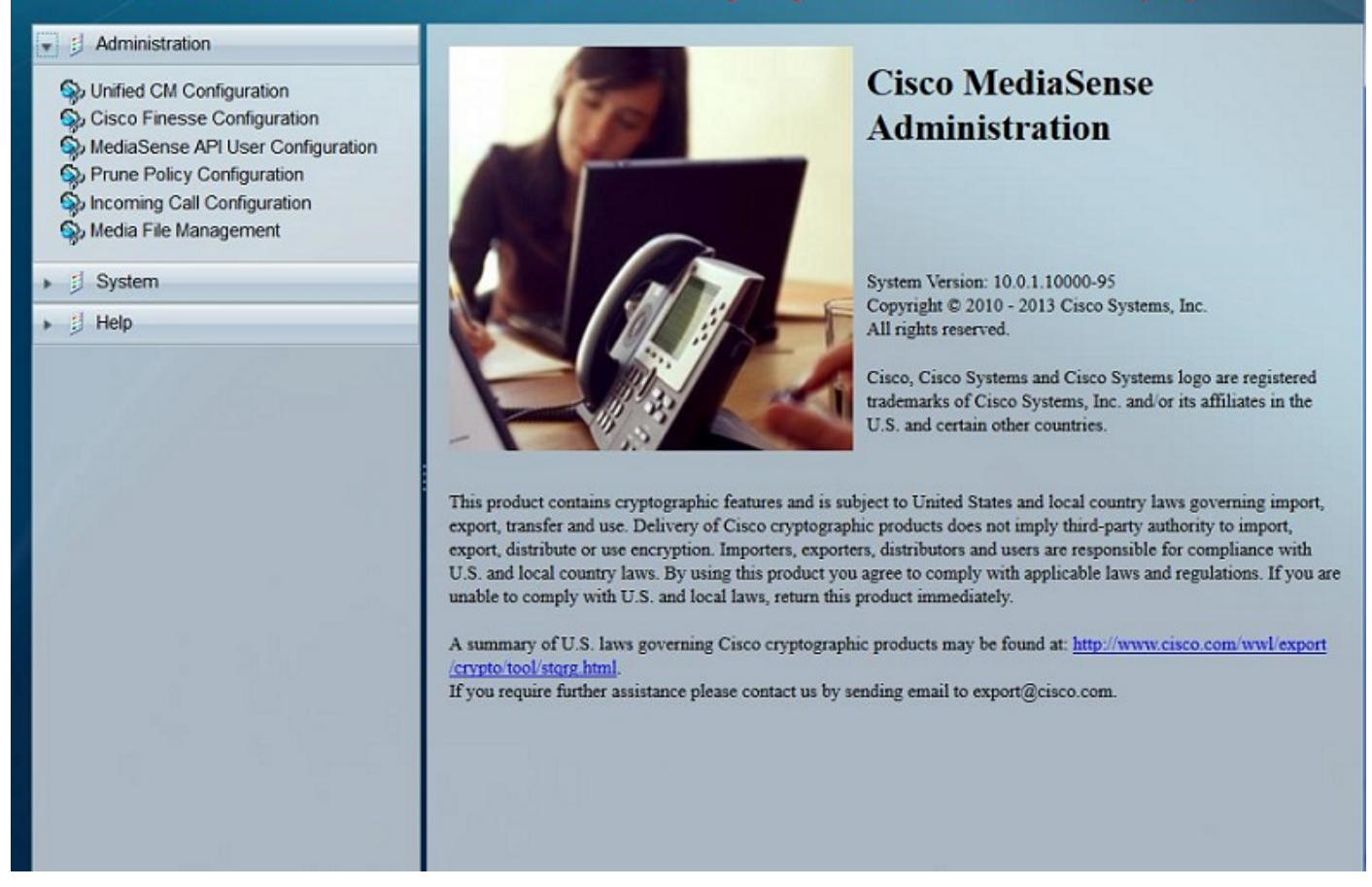

منيمدختسملا لقنب مق ،MediaSense API مدختسملا نيوكت بيوبتلا ةمالع تحت يمدختسم لقح علام لفت على الموتملا Unified CM يمدختسم لقح نمض نيبولطملا نييئاهنلا MediaSense API يمدختسم ل ومدختسملا عالؤه .MediaSense API مدختسملا مه نيمدختسملا عالؤه مدة حضوت .ةكرشلا يف نوفرشملا وأ قرفلا ةداقو ،نولوؤسملا مه نيمدختسملا عالؤه MediaSense API.

| Warning: This hardware confl<br>be available                                                                                                    | e<br>guration is not supported by MediaSense. Only a ven<br>able. This installation may only be used for demo or la                              | lavigation Cisco MediaSense Administration ▼ Go<br>Logged in as : admin Log Out About<br>y limited number of resources will<br>ab purposes. |
|----------------------------------------------------------------------------------------------------|----------------------------------------------------------------------------------------------------|----------------------------------------------------------------------------------------------------|
| Administration     Unified CM Configuration     Cisco Finesse Configuration     MediaSense API User Configuration     Prune Policy Configuration     Incoming Call Configuration     Media File Management     System | MediaSense API User Configuration          Save       Reset       Back to User List         Search for Available Unified CM Users         Search |                                                                                                    |
| ▶ E Help                                                                                                    | Available Unified CM Users                                                                                                    | MediaSense API Users                                                                                                    |

### CUCM نيوكت تاوطخ

ليجست فيرعت فلم ءاشنإ .5 ةوطخلا

- CUCM ةرادإ ةحفص ىلإ لوخدلا ليجست .1
- **ليجستلا صيصخت فلم < زامجلا تادادعإ < زامج** ىلإ لقتنا .2
- ديدج ليجست فيرعت فلم ةفاضإ .3

ليجستلا فيرعت فلم نيوكت ةحفص ةروصلا هذه حضوت.

| cisco                                            | Cisco Unified                      | d CM Administration          |          |             |                            |
|--------------------------------------------------|------------------------------------|------------------------------|----------|-------------|----------------------------|
| System 💌                                         | Call Routing  Media                | Resources  Advanced Features | Device 💌 | Application | <ul> <li>User I</li> </ul> |
| Recording                                        | Profile Configuration              | 1                            |          |             |                            |
| Save                                             | X Delete Cop                       | y 🕂 Add New                  |          |             |                            |
| Status                                           | us: Ready<br>g Profile Information | •                            |          |             |                            |
| Name*                                            |                                    | MediaSense                   |          |             |                            |
| Recording Calling Search Space International_CSS |                                    |                              |          |             |                            |
| Recording                                        | Destination Address *              | 7878                         |          |             |                            |
| Save                                             | Delete Copy                        | Add New                      |          |             |                            |

MediaSense مداخ ىلإ ەەيجوتو SIP لاصتا طخ ءاشنإ .6 ةوطخلا

```
لاصتا طخ < ةادأ ىلإ لقتنا ،CUCM ةرادإ ةحفص تحت .1
ديدج SIP لاصتا طخ ةفاضإ .2
SIP. لاصتا طخ نيوكت ةحفص ةروصلا هذه حضوت
```

| Cisco Unified CM<br>For Cisco Unified Communica                                                  | Administration          |                          |                            |                      |
|--------------------------------------------------------------------------------------------------|-------------------------|--------------------------|----------------------------|----------------------|
| System - Call Routing - Media Resources                                                          | Advanced Features       | Device - Application - U | ser Management 👻 Bulk Admi | inistration 👻 Help 👻 |
| Trunk Configuration                                                                              |                         |                          |                            |                      |
| 🔜 Save 🗙 Delete 🏠 Reset 🕂                                                                        | Add New                 |                          |                            |                      |
| Device Information                                                                               |                         |                          |                            |                      |
| Product:                                                                                         |                         | SIP Trunk                |                            |                      |
| Device Protocol:                                                                                 |                         | SIP                      |                            |                      |
| Trunk Service Type                                                                               |                         | None(Default)            |                            |                      |
| Device Name*                                                                                     |                         | MediaSenseTrunk          |                            |                      |
| Description                                                                                      |                         | MediaSenseTrunk          |                            |                      |
| Device Pool*                                                                                     |                         | Default  None >          |                            |                      |
| Common Device Configuration                                                                      |                         |                          |                            |                      |
| Call Classification*                                                                             |                         | Use System Default       | ¥.                         |                      |
| SIP Information<br>Destination<br>Destination Address is an SRV<br>Destination Address is an SRV | ldress                  | Destination              | Address IPv6               | Destination          |
| 1* 10.106.122.178                                                                                |                         |                          |                            | 5060                 |
| MTP Preferred Originating Codec*                                                                 | 711ulaw                 | ¥                        |                            |                      |
| BLF Presence Group*                                                                              | Standard Presence grou  | p 🔻                      |                            |                      |
| SIP Trunk Security Profile*                                                                      | Non Secure SIP Trunk Pr | rofile 🔻                 |                            |                      |
| Rerouting Calling Search Space                                                                   | < None >                | -                        |                            |                      |
| Out-Of-Dialog Refer Calling Search Space                                                         | < None >                |                          |                            |                      |
| SUBSCRIBE Calling Search Space                                                                   | < None >                | ¥                        |                            |                      |

DTMF Signaling Method\*

SIP Profile\*

ل SIP لاصتا طخ ىلإ ەدشرأو ليجستلا فيرعت فلم مقرل راسم طمن ءاشنإب مق .7 ةوطخلا MediaSense

View Details

¥

Standard SIP Profile

No Preference

ر**اسملا طمن < ديصلا/راسملا < تاملاكملا ەيجوت** ىلإ لقتنا ،CUCM ةرادإ ةحفص تحت .1 2. لاصتا طخ نارقإو ديدج راسم طمن ةفاضإ راسملا طمن نيوكت ةحفص ةروصلا ەذە حضوت.

| CISCO Cisco Unified CM Ad<br>For Cisco Unified Communication                 | ministration<br>s Solutions                                                 |  |  |  |
|------------------------------------------------------------------------------|-----------------------------------------------------------------------------|--|--|--|
| System  Call Routing  Media Resources                                        | Advanced Features   Device   Application   User Mana                        |  |  |  |
| Route Pattern Configuration                                                  |                                                                             |  |  |  |
| Save X Delete Copy 🕂 Add I                                                   | Vew                                                                         |  |  |  |
| Route Pattern*                                                               | 7878                                                                        |  |  |  |
| Route Partition                                                              | < None >                                                                    |  |  |  |
| Description                                                                  |                                                                             |  |  |  |
| Numbering Plan                                                               | Not Selected                                                                |  |  |  |
| Route Filter                                                                 | < None >                                                                    |  |  |  |
| MLPP Precedence*                                                             | Default                                                                     |  |  |  |
| Apply Call Blocking Percentage<br>Resource Priority Namespace Network Domain | < None >                                                                    |  |  |  |
| Route Class*                                                                 | Default                                                                     |  |  |  |
| Gateway/Route List*                                                          | MediaSenseTrunk                                                             |  |  |  |
| Route Option                                                                 | <ul> <li>Route this pattern</li> <li>Block this pattern No Error</li> </ul> |  |  |  |

### فتاەلا ىلع ليجستلا نيكمت .2

لقحل ةلدسنملا ةمئاقلا نم **ليغشت** رايخ ددح ،فتاهلا نيوكت ةحفص تحت .1 ةوطخلا Integrated Bridge (BIB) ةحفص ةروصلا هذه حضوت .يئاهنلا مدختسملا نارقاو هنيكمتب مقو فتاهلا نيوكت.

| cis      | Contraction Contractions Solution          | stration<br>ns                             |                                      |             |
|----------|--------------------------------------------|--------------------------------------------|--------------------------------------|-------------|
| System   | ✓ Call Routing ✓ Media Resources ✓ Advance | d Features • Device • Application • User N | Anagement 👻 Bulk Administration 👻 He | ip 👻        |
| Phone    | : Configuration                            |                                            |                                      | Rela        |
| 🔒 s      | iave 🗙 Delete 📄 Copy 🎦 Reset 🧷 /           | Apply Config 🕂 Add New                     |                                      |             |
| 1 10     | TRE INCIGON [1] AND D HER INCIGON          | User Hold MOH Audio Source                 | < None >                             | •           |
| 19       | Malicious Call Identification              | Network Hold MOH Audio Source              | < None >                             | -           |
| 20       | Meet Me Conference                         | Location*                                  | Hub_None                             | -           |
| 21       | Mobility                                   | AAR Group                                  | < None >                             | •           |
| 22       | New Call                                   | User Locale                                | < None >                             | -           |
| 23       | Other Pickup                               | Network Locale                             | < None >                             | -           |
| 24       | Quality Reporting Tool                     | Built In Bridge*                           | On                                   | -           |
| 25       | Redial                                     | Privacy*                                   | Default                              |             |
| 26       | Remove Last Participant                    | Device Mobility Mode*                      | Default                              |             |
| 27       | Transfer                                   | Owner                                      | Q User Apopymous (Public/Sh          | ared Space) |
| 28       | Video Mode                                 | Owner User ID*                             | tect1                                | area space) |
| 29       | Queue Status                               | Phone Personalization*                     | Default                              |             |
| 30       | Privacy                                    | Services Provisioning*                     | Default                              |             |
| 31       | None                                       | Phone Load Name                            | Derault                              | •           |
| <u> </u> |                                            |                                            | SCCP42.942VPN04                      |             |
|          |                                            | Single Button Barge                        | Default                              | •           |
|          |                                            | Join Across Lines                          | Default                              | •           |

**يئاقلتلا تاملاكملا ليجست نيكمت** رايخلا ددح ،**ليلدلا مقر نيوكت** ةحفص تحت .2 ةوطخلا ليجستلا فيرعت فلم نارقأو **ليجستلا رايخ** لقحل ةلدسنملا ةمئاقلا نم.

ليلدلا مقرر نيوكت ةحفص ةروصلا هذه حضوت.

![](_page_14_Figure_2.jpeg)

فتاەلا نارقإب مق ،**يئاەنلا مدختسملا** ةحفص تحت .3 ةوطخلا

**يئاەنلا مدختسملا < مدختسملا ةرادإ** ىلإ لقتنا ،CM ةرادإ ةحفص تحت .1

.فتاەلاب لصتاو بسانم "يئاەن مدختسم" رتخأ .2

يئاەنلا مدختسملا نيوكت ةحفص ةروصلا ەذە حضوت.

| Cisco Unit                  | nified CM Administration                        |                                                  |
|-----------------------------|-------------------------------------------------|--------------------------------------------------|
| System  Call Routing        | Media Resources  Advanced Features  Application | v User Management ▼ Bulk Administration ▼ Help ▼ |
| End User Configuration      |                                                 |                                                  |
| 🔚 Save 🗙 Delete 🚽           | Add New                                         |                                                  |
| Status                      |                                                 |                                                  |
| (i) Update successful       |                                                 |                                                  |
| User Information            |                                                 |                                                  |
| User Status                 | Enabled Local User                              |                                                  |
| User ID*                    | test1                                           |                                                  |
| Password                    | ••••••                                          | Edit Credential                                  |
| Confirm Password            | ••••••                                          |                                                  |
| Self-Service User ID        | 8851                                            |                                                  |
| PIN                         | ••••••                                          | Edit Credential                                  |
| Confirm PIN                 |                                                 |                                                  |
| Last name*                  | test1                                           |                                                  |
| Middle name                 |                                                 |                                                  |
| Device Information          |                                                 |                                                  |
| Controlled Devices          | SEP1C17D241ED21                                 |                                                  |
|                             | SET TOT OSTAT DET                               | Device Association                               |
|                             |                                                 | Line Appearance Association for Presence         |
|                             |                                                 | -                                                |
| Available Profiles          |                                                 | <b>^</b>                                         |
|                             |                                                 |                                                  |
|                             |                                                 | *                                                |
|                             | **                                              |                                                  |
| CTI Controlled Device Profi | les                                             | A                                                |
|                             |                                                 | <b>v</b>                                         |

فتاهلا اذه ىلإ تاملاكملا عيمج ليجست متيس ،تانيوكتلا قوف دادعإلا دعب.

# ةحصلا نم ققحتلا

### تاليجستلا دادرتسإ .3

طابترالا قوف رقناو MediaSense ب صاخلا IP ناونع ىلإ لوصولاب مق ،تاليجستلا دادرتسال ليغشتو ثحب" يبعشتلا Cisco MediaSense".

دامتعا تانايب مادختساب ەليغشتو Cisco MediaSense ثحب ىلإ لوخدلا ليجست .1 ةوطخلا يئاەنلا مدختسمل

ضرعتسم يف MediaSense ب صاخلا IP ناونع حتف دعب ىلوألا ةحفصلا ةروصلا هذه حضوت بيو.

![](_page_16_Picture_0.jpeg)

![](_page_16_Figure_1.jpeg)

MediaSense Search and Play. ةحفصب ةصاخلا لوخدلا ليجست ةحفص ةروصلا هذه حضوت

| MediaSense              | Ç |
|-------------------------|---|
| cisco                   |   |
| English (United States) |   |
| Sign In                 |   |
|                         |   |
|                         |   |
| cisco                   |   |

ةلجسملا تاملاكملا ىلع روثعلل **ةثيدح تاملاكم** بيوبتلا ةمالع قوف رقنا .2 ةوطخلا

تارفشو ةدملاو ءاعدتسالا تقو ضرع متي امك .تاليجستلا عامسل **ليغْشت** رزلا قوف رقنا ءاعدتسالا يفرط نم لكل تاملاكملا تافرعمو ةلصتملا لاصتالا.

**ةثيدح تاملاكم** بيوبتلا ةمالع ةروصلا هذه حضوت.

| cisco MediaSense          | Search and Play                                   |                                                                                                    |                      |          |                  |                 |
|---------------------------|---------------------------------------------------|----------------------------------------------------------------------------------------------------|----------------------|----------|------------------|-----------------|
| Recent Calls Active Calls | Q Search Recording<br>Search Results as of July 1 | by Participants or Tags<br>4, 2015, 2:45:19 PM GMT+05:30                                                     | ▼ Searc              | Sort by: | Newest to Oldest | Help            |
|                           | ٹ 🕨                                               | 314e8bd895581<br>♥1 (2) 4011, 4009<br>4011 XRefci: 32832841 Codec: G722<br>4009 XRefci: 32832840 Codec: G722 | 00:00:15<br>00:00:15 | 00.00:15 | 7/14/2015        | 14:45 GMT+05:30 |
|                           | ± ►                                               | 214e8b9f5f6b1<br>▶₫, (2) 4011, 4009                                                                          |                      | 00:00:26 | 7/14/2015        | 13:42 GMT+05:30 |
|                           | 4                                                 | 114e8b99219e1<br>▶ <u>1</u> (2) 4011, 4009                                                                   |                      | 00.00.20 | 7/14/2015        | 13:35 GMT+05:30 |

# اهحالصإو ءاطخألا فاشكتسا

نيوكتلا اذهل امحالصإو ءاطخألا فاشكتسال ةددحم تامولعم أَيلاح رفوتت ال.

ةمجرتاا مذه لوح

تمجرت Cisco تايان تايانق تال نم قعومجم مادختساب دنتسمل اذه Cisco تمجرت ملاعل العامي عيمج يف نيم دختسمل لمعد يوتحم ميدقت لقيرشبل و امك ققيقد نوكت نل قيل قمجرت لضفاً نأ قظعالم يجرُي .قصاخل امهتغلب Cisco ياخت .فرتحم مجرتم اممدقي يتل القيفارت عال قمجرت اعم ل احل اوه يل إ أم اد عوجرل اب يصوُتو تامجرت الاذة ققد نع اهتي لوئسم Systems الما يا إ أم الا عنه يل الان الانتيام الال الانتيال الانت الما